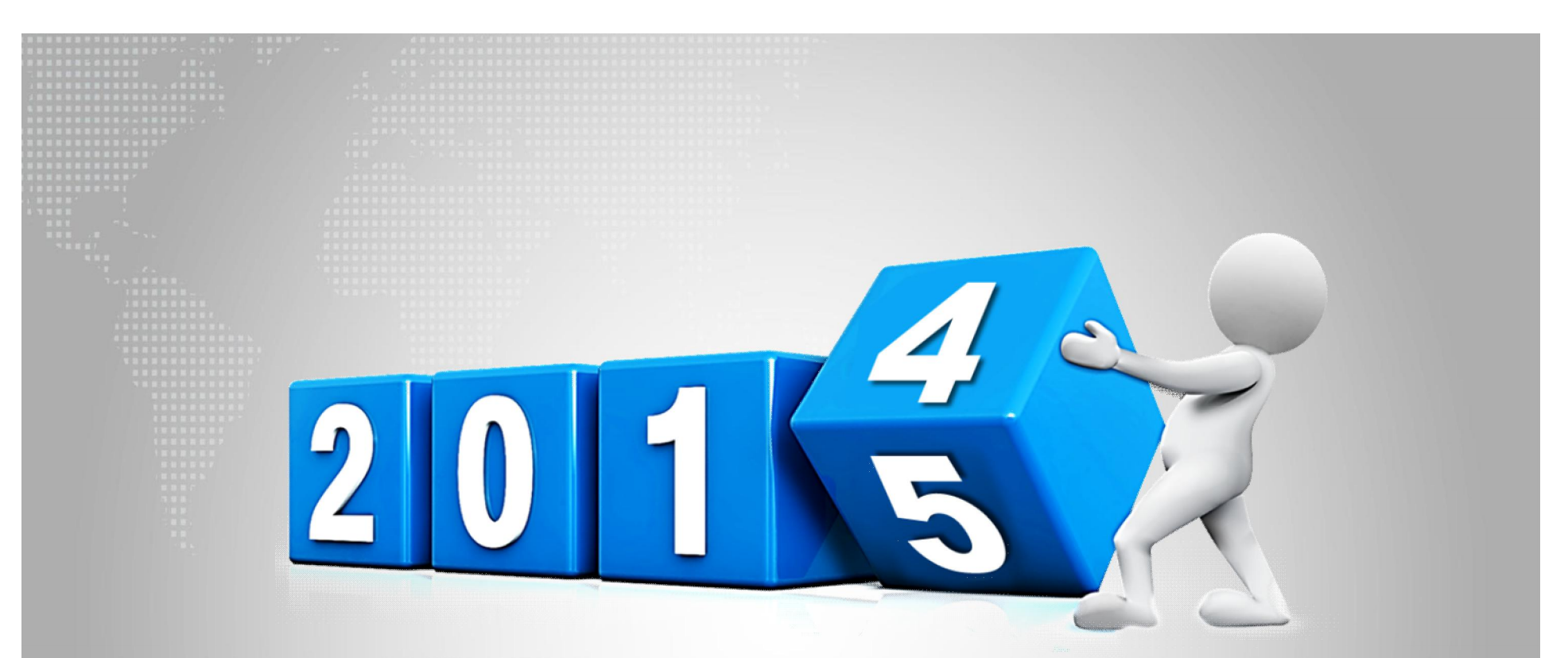

# 如何查询论文被SCI或SSCI收录

浙江工商大学图书馆 信息咨询部

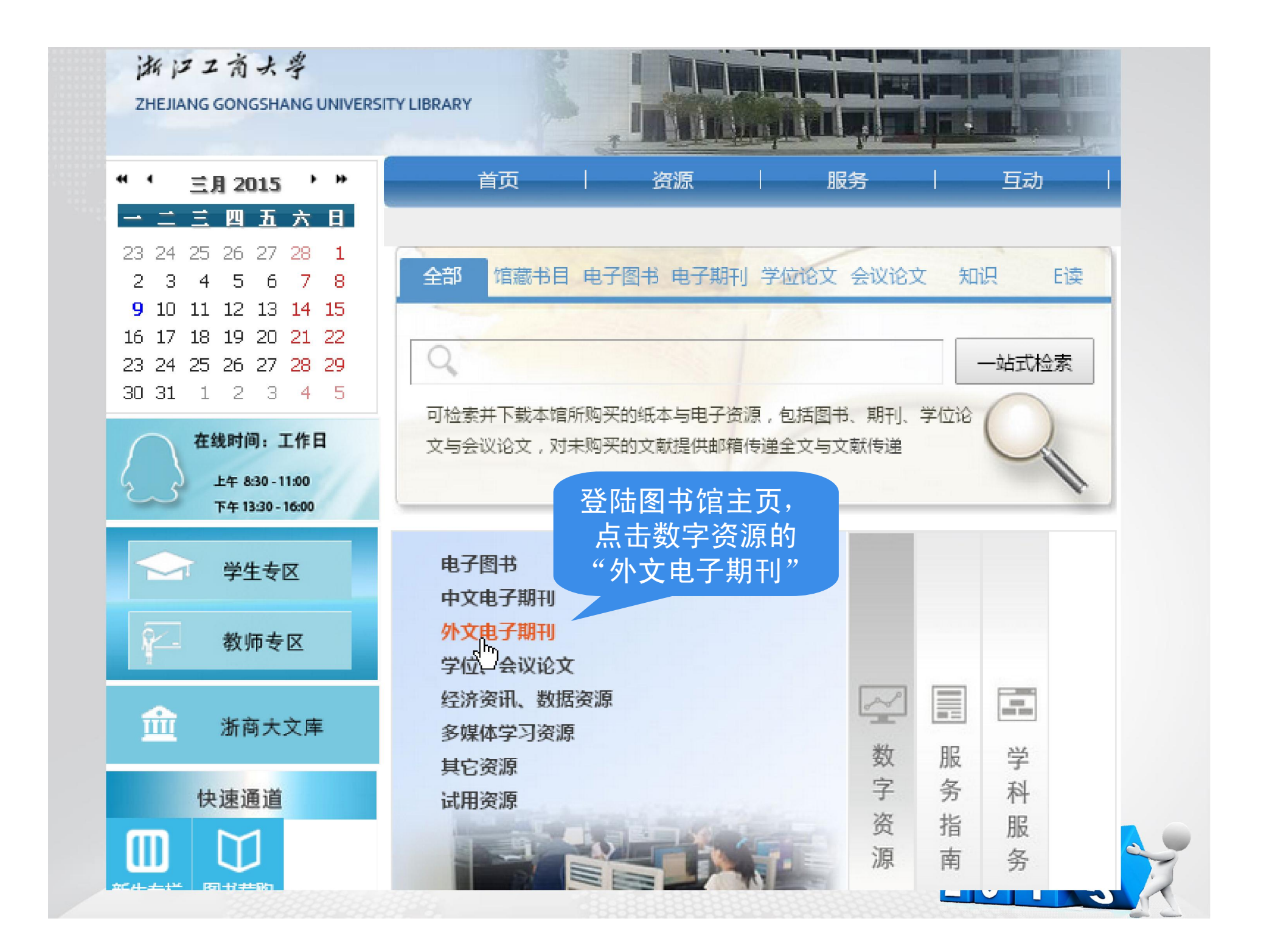

| 首页        | 资源                               | 服务     | 互动             | 概况  | 帮助        |
|-----------|----------------------------------|--------|----------------|-----|-----------|
| 数字资源      | 当前位置: 首页 - 资源 - 数                | 打开外文   | <b>、</b> 电子期刊列 | il] |           |
| 电子图书      | # <u>U</u>                       | 表下的    | ) "Web of      |     | it)<br>ال |
|           | Elsevier ScienceDirect(S         | Scienc | e数据库"          |     | 【资源简介】    |
| 》 甲乂电子期刊  | EBSCO全文数据库                       |        |                |     | 【资源简介】    |
| 外文电子期刊    | Web of Science数据库                |        |                |     | 【资源简介】    |
| 学位、会议论文   | ABI全文数据库                         |        |                |     | 【资源简介】    |
|           | Emerald数据库                       |        |                |     | 【资源简介】    |
| 》 经济资讯、数据 | Springerlink数据库                  |        |                |     | 【资源简介】    |
| 多媒体学习资源   | EI Village数据库                    |        |                |     | 【资源简介】    |
| 其它资源      | JSTOR数据库                         |        |                |     | 【资源简介】    |
|           | IEEE CS数据库                       |        |                |     | 【资源简介】    |
| ) 试用资源    | SAGE人文社科数据库                      |        |                |     | 【资源简介】    |
|           | Lexis.com 法律数据库                  |        |                |     | 【资源简介】    |
|           | HeinOnline数据库                    |        |                |     | 【资源简介】    |
|           | ACS数据库                           |        |                |     | 【资源简介】    |
|           | ACM数据库                           |        |                |     | 【资源简介】    |
|           | Science数据库                       |        |                |     | 【资源简介】    |
|           | nature数据库                        |        |                |     | 【资源简介】    |
|           | Nature过刊数据库                      |        |                |     | 【资源简介】    |
|           | LovieNovie Acadomic <del>%</del> | 大仝数据库  |                |     | 【资源简合】    |

### WEB OF SCIENCE<sup>™</sup> 所有数据库 检索 $\sim$ 我的工具 所有数据库 欢迎使用全新的Web of S Web of Science™ 核心合集 എ KCI-朝鲜语期刊数据库 检索 Web of Science 核心合集 基本检索 🖌 MEDLINE<sup>®</sup> on a construction baday 检索 V 在打开的数据库主页上方的"所 进一步了解 有数据库"下拉列表中选中 "Web of Science核心合集" 时间跨度 所有年份 . V 从 1950 ~ 至 2015 V $\bigcirc$ 更多设置 20

| 示例: water consum*                              |                                                              | 8                                                               | 标题                                               | ~                                                  | 检索                               |
|------------------------------------------------|--------------------------------------------------------------|-----------------------------------------------------------------|--------------------------------------------------|----------------------------------------------------|----------------------------------|
|                                                | + 添加另一字                                                      | <b>段   </b>                                                     |                                                  |                                                    |                                  |
| <b>时间跨度</b><br>● <b>所有年份 ~</b><br>● 从 1986 ~ 至 | 点击"更多谈<br>如检索SCI,<br>Expanded(SC<br>Sciences Cit<br>原ISTP),则 | と置",在打チ<br>则只勾选"Sc<br>CI-EXPANDED)<br>tation Index<br>」勾选"CPCI- | F的列表下<br>ience Cit<br>";检索S<br>(SSCI),<br>-S"或"C | ,根据自己<br>ation Ind<br>SCI,只勾<br>';检索会<br>CPCI-SSH" | 已的需要,<br>ex<br>选"Social<br>议论文(即 |
| ▼ 更多设置                                         |                                                              |                                                                 |                                                  |                                                    |                                  |
| Web of Science 核心合                             | 集:引文索?                                                       |                                                                 |                                                  |                                                    |                                  |
| 🖉 Science Citation Inde                        | x Expanded (SCI-EXP/                                         | ANDED)2008年至今                                                   |                                                  |                                                    |                                  |
| 🗹 Social Sciences Cita                         | tion Index (SSCI)200                                         | 8年至今                                                            |                                                  |                                                    |                                  |
| 🗹 Conference Proceedii                         | ngs Citation Index - Sci                                     | ence (CPCI-S)2008                                               | 年至今                                              |                                                    |                                  |
| 🗹 Conference Proceedii                         | ngs Citation Index - So                                      | cial Science & Humar                                            | iities (CPCI-SSF                                 | H)2008年至今                                          |                                  |
| Web of Science 核心合                             | 集: 化学索引                                                      |                                                                 |                                                  |                                                    |                                  |
| ☑ Current Chemical Re:<br>(包括 Institut Nationa | actions (CCR-EXPAND<br>I de la Propriete Indust              | ED)1986年至今<br><i>rielle 化学结构数据, 南</i>                           | 7 <i>回溯至</i> 1840 年                              | 9                                                  |                                  |
| 🖉 Index Chemicus (IC) -                        | 1993年至今                                                      |                                                                 |                                                  |                                                    |                                  |
| _ ( )                                          |                                                              |                                                                 |                                                  |                                                    |                                  |

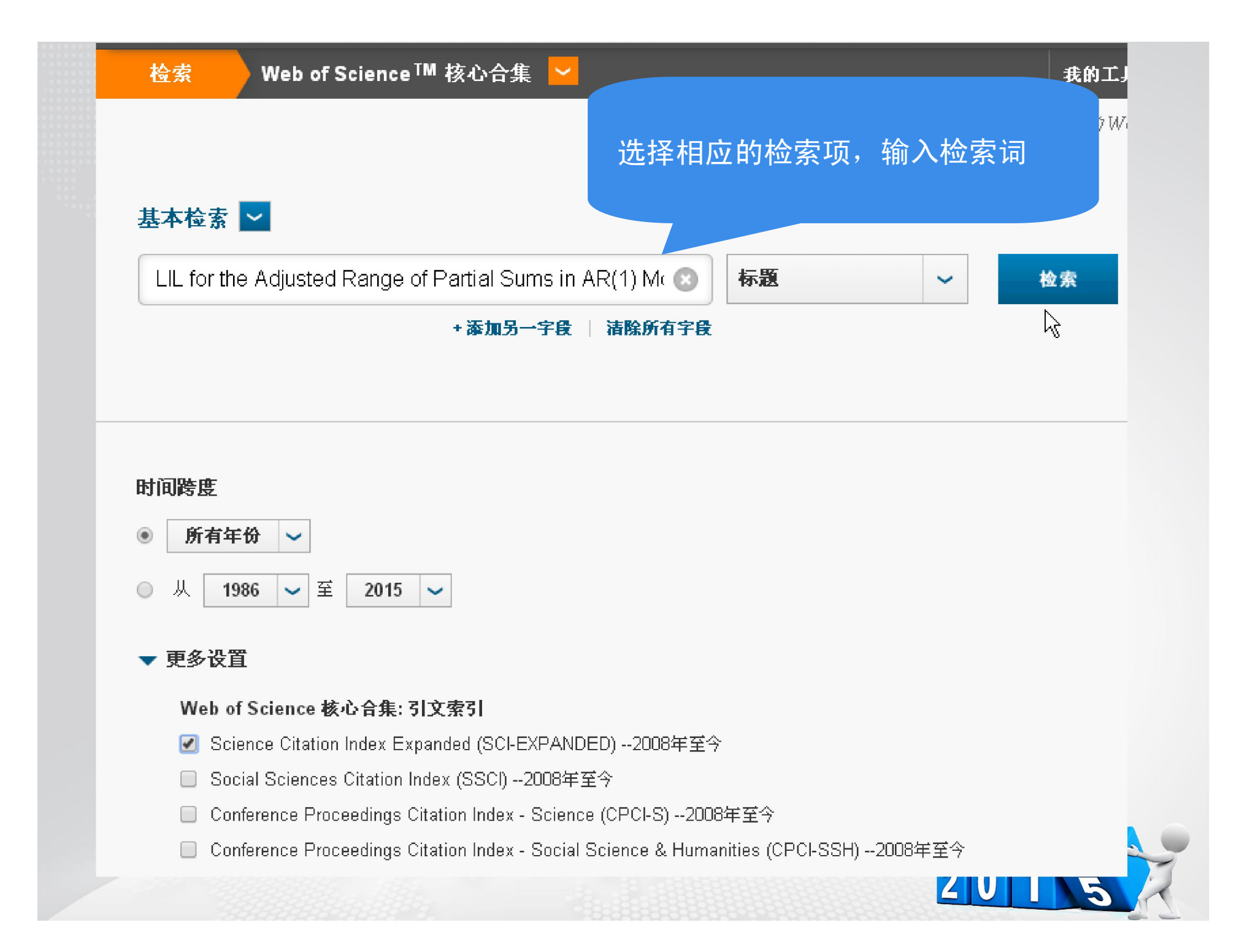

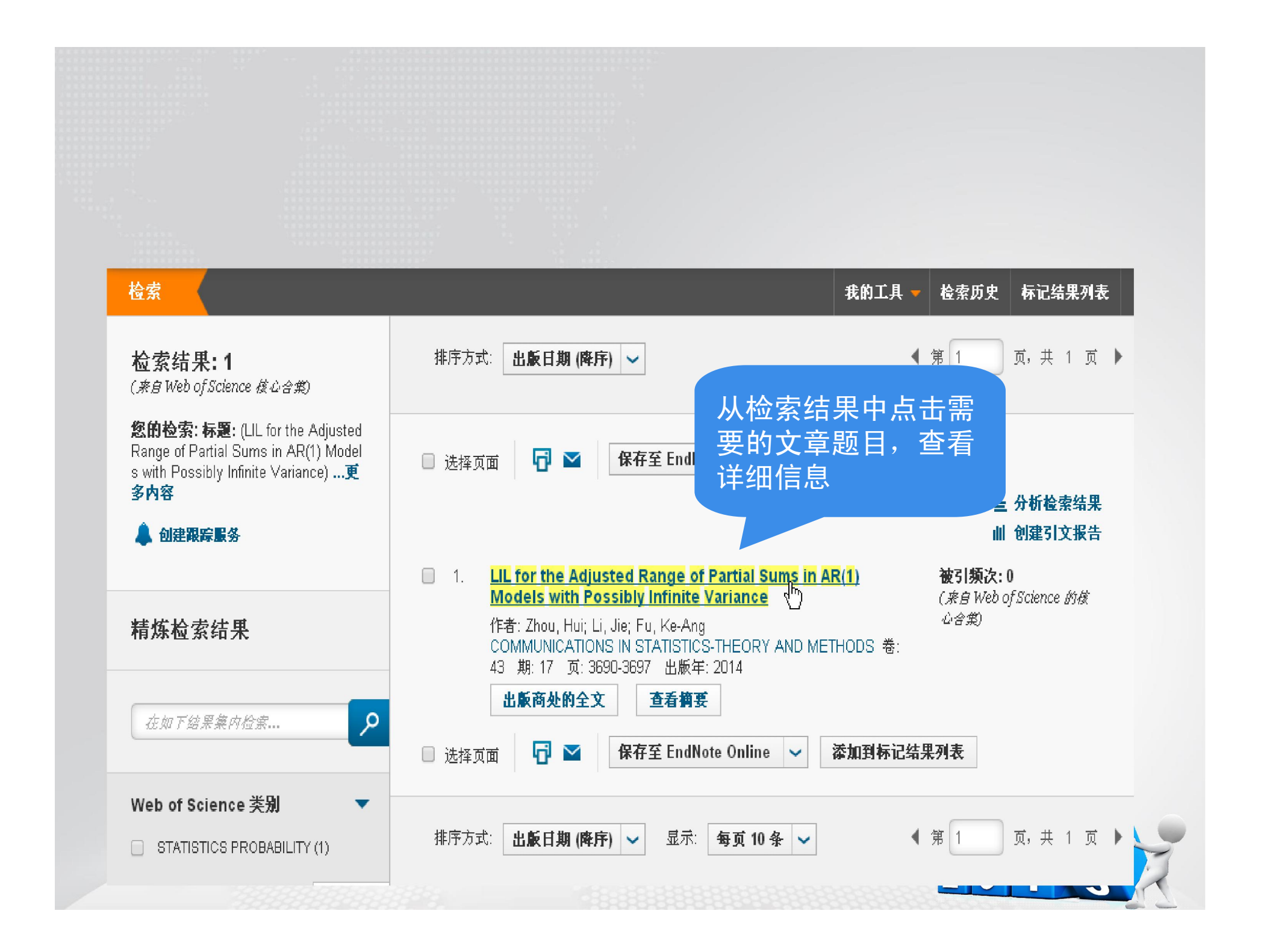

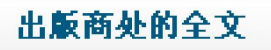

🔣 查找全文

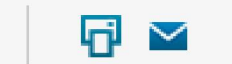

保存至 EndNote Online

添加到标记

## LIL for the Adjusted Range of Partial Sums in AR(1) Models with Possibly Infinite Variance

作者: Zhou, H (Zhou, Hui)<sup>[1]</sup>; Li, J (Li, Jie)<sup>[2]</sup>; Fu, KA (Fu, Ke-Ang)<sup>[3]</sup>

#### COMMUNICATIONS IN STATISTICS-THEORY AND METHODS

**卷: 43 期: 17 页: 3690-3697 DOI: 10.1080/03610926.2012.705943 出版年: 2014** 

查看期刊信息

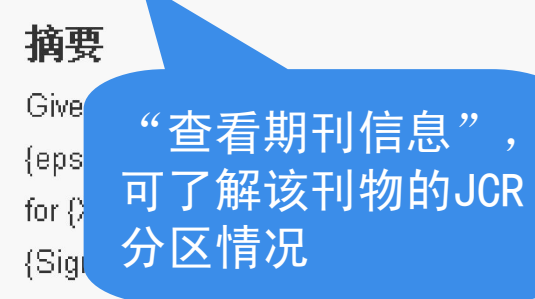

epsilon(n+1), n >= 0, where vertical bar rho vertical bar < 1 and I. random variables, let R(n) be the adjusted range of partial sums (= n){Sigma(k)(i=1) (X-i - (X) over bar (n))} - min(1 <= k <= n) ere (X) over bar (n) = 1/n Sigma(n)(i=1) X-i. In this paper, some

general laws of the iterated logarithm for R(n), when E epsilon(2)(0) may be infinite, are achieved, which k extends previous results.

## 关键词

作者关键词: Adjusted range of partial sums; AR(1) model; Law of the iterated logarithm; Strong approximation